## MOBILE PRINTING DIRECTIONS

Visit LeonCountyLibrary.org/Printing or scan the QR code →

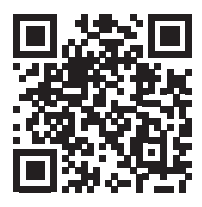

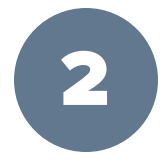

First time printing? Click "Create Print User Account" and follow the prompts on the screen.

Create Print User Account

Returning user? Type in your library card number or print user account number and click "Log in".

Log in

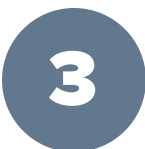

Upload your documents to print by clicking "Select a file to upload".

Select a file to upload

After you have selected your documents, click "Upload".

Upload

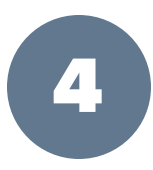

You are now ready to print your documents from the print release station.

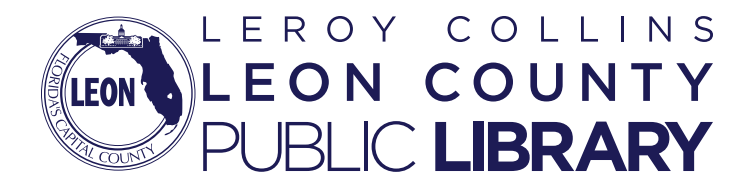